## Register your product and get support at www.philips.com/welcome

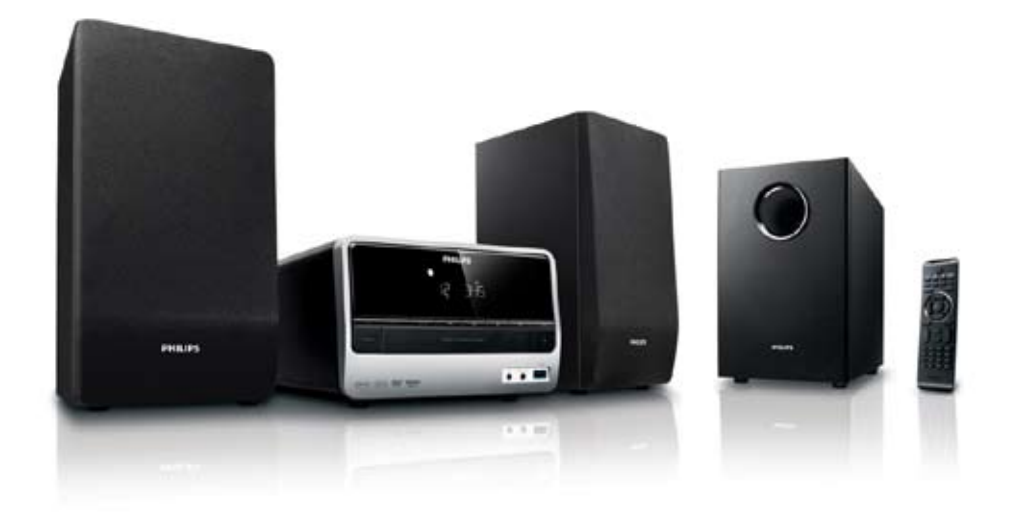

- EN User manual
- DA Brugervejledning
- DE Benutzerhandbuch
- ES Manual del usuario

- FR Mode d'emploi
- I⊤ Manuale utente
- NL Gebruiksaanwijzing
- SV Användarhandbok

# PHILIPS

## Contents

| 1 | Important                        | 4  |
|---|----------------------------------|----|
|   | Safety                           | 4  |
|   | Notice                           | 6  |
| 2 | Your DVD Micro Theater           | 8  |
|   | Introduction                     | 8  |
|   | What's in the box                | 8  |
|   | Overview of the main unit        | 9  |
|   | Overview of the remote control   | 10 |
| 3 | Connect                          | 12 |
|   | Place the unit                   | 12 |
|   | Connect speakers and subwoofer   | 12 |
|   | Connect FM antenna               | 12 |
|   | ConnectTV                        | 13 |
|   | Connect power                    | 14 |
| 4 | Get started                      | 16 |
|   | Prepare the remote control       | 16 |
|   | Set clock                        | 16 |
|   | Turn on                          | 16 |
|   | Find the correct viewing channel | 17 |
|   | Select the correct TV system     | 17 |
|   | Change system menu language      | 17 |
|   | Turn on Progressive Scan         | 17 |
| 5 | Play                             | 19 |
|   | Play a disc                      | 19 |
|   | Play from USB                    | 20 |
|   | Play DivX video                  | 20 |
|   | Play MP3/WMA/picture files       | 20 |
|   | Play control                     | 21 |
|   | Play options                     | 21 |
|   | Picture view options             | 22 |
| 6 | Adjust settings                  | 23 |
|   | General setup                    | 23 |
|   | Audio setup                      | 23 |
|   | Video setup                      | 24 |
|   | Preference setup                 | 24 |

| _  |                                      |     |
|----|--------------------------------------|-----|
| 7  | Tune to FM radio stations            | 26  |
|    | Program radio stations automatically | 26  |
|    | Program radio stations manually      | 26  |
|    | Tune to a preset radio station       | 26  |
|    | Set RDS clock                        | 26  |
|    | Show RDS information                 | 27  |
| 8  | Adjust volume level and sound eff    | ect |
|    | Zo<br>Adjuct volume lovel            | 20  |
|    | Select a sound effect                | 20  |
|    | Select a sound ellect                | 20  |
|    | Listen through headphane             | 20  |
|    | Listen through headphone             | 20  |
| 9  | Other features                       | 29  |
|    | Activate demonstration mode          | 29  |
|    | Adjust brightness of display panel   | 29  |
|    | Set the alarm timer                  | 29  |
|    | Set the sleep timer                  | 29  |
|    | Connect other devices                | 29  |
| 10 | Product information                  | 30  |
|    | Specifications                       | 30  |
|    | Supported disc formats               | 31  |
|    | LISB playability information         | 31  |
|    | BDS program types                    | 37  |
|    | NDO Program (PPC)                    | 52  |
|    |                                      |     |
| 11 | Troubleshooting                      | 33  |

English

**EN** 3

## 1 Important

## Safety

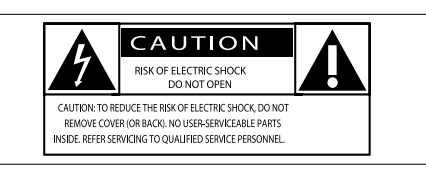

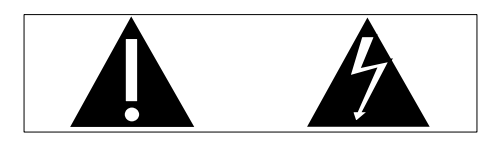

This 'bolt of lightning' indicates uninsulated material within your unit may cause an electrical shock. For the safety of everyone in your household, please do not remove product covering.

The 'exclamation point' calls attention to features for which you should read the enclosed literature closely to prevent operating and maintenance problems. WARNING: To reduce the risk of fire or electric shock, this apparatus should not be exposed to rain or moisture and objects filled with liquids, such as vases, should not be placed on this apparatus.

CAUTION: To prevent electric shock, match wide blade of plug to wide slot, fully insert.

#### Important Safety Instructions

- 1 Read these instructions.
- (2) Keep these instructions.
- 3 Heed all warnings.
- Follow all instructions.
- 5 Do not use this apparatus near water.
- 6 Clean only with dry cloth.

- ⑦ Do not block any ventilation openings. Install in accordance with the manufacturer's instructions.
- (8) Do not install near any heat sources such as radiators, heat registers, stoves, or other apparatus (including amplifiers) that produce heat.
- Protect the power cord from being walked on or pinched, particularly at plugs, convenience receptacles, and the point where they exit from the apparatus.
- (10) Only use attachments/accessories specified by the manufacturer.
- Use only with the cart, stand, tripod, bracket, or table specified by the manufacturer or sold with the apparatus. When a cart is used, use caution when moving the cart/apparatus combination to avoid injury from tip-over.

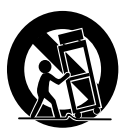

- (2) Unplug this apparatus during lightning storms or when unused for long periods of time.
- (13) Refer all servicing to qualified service personnel. Servicing is required when the apparatus has been damaged in any way, such as power-supply cord or plug is damaged, liquid has been spilled or objects have fallen into the apparatus, the apparatus has been exposed to rain or moisture, does not operate normally, or has been dropped.
- Battery usage CAUTION To prevent battery leakage which may result in bodily injury, property damage, or damage to the unit:

- Install all batteries correctly, + and as marked on the unit.
- Do not mix batteries (old and new or carbon and alkaline, etc.).
- Remove batteries when the unit is not used for a long time.
- (15) Apparatus shall not be exposed to dripping or splashing.
- Do not place any sources of danger on the apparatus (e.g. liquid filled objects, lighted candles).
- 17 This product may contain lead and mercury. Disposal of these materials may be regulated due to environmental considerations. For disposal or recycling information, please contact your local authorities or the Electronic Industries Alliance: www.eiae.org.

## Safety-Important notes for users in the U.K.

#### Mains plug

This apparatus is fitted with an approved 13 Amp plug. To change a fuse in this type of plug proceed as follows:

- (1) Remove fuse cover and fuse.
- (2) Fix new fuse which should be a BS1362 5 Amp, A.S.T.A. or BSI approved type.
- 3 Refit the fuse cover.

If the fitted plug is not suitable for your socket outlets, it should be cut off and an appropriate plug fitted in its place. If the mains plug contains a fuse, this should have a value of 5 Amp. If a plug without a fuse is used, the fuse at the distribution board should not be greater than 5 Amp.

Note: The severed plug must be disposed off to avoid a possible shock hazard should it be inserted into a 13 Amp socket elsewhere.

#### How to connect a plug

The wires in the mains lead are coloured with the following code: blue = neutral (N), brown = live (L).

As these colours may not correspond with the colour markings identifying the terminals in your plug, proceed as follows:

- Connect the blue wire to the terminal marked N or coloured black.
- Connect the brown wire to the terminal marked L or coloured red.
- Do not connect either wire to the earth terminal in the plug, marked E (or ±) or coloured green (or green and yellow).

Before replacing the plug cover, make certain that the cord grip is clamped over the sheath of the lead - not simply over the two wires.

#### Copyright in the U.K.

Recording and playback of material may require consent. see Copyright Act 1956 and The performer's Protection Acts 1958 to 1972.

#### Caution

• Use of controls or adjustments or performance of procedures other than herein may result in hazardous radiation exposure or other unsafe operation.

### Warning

• Where the MAINS plug or an appliance coupler is used as the disconnect device, the disconnect device shall remain readily operable.

## Warning

- Never remove the casing of this unit.
- Never lubricate any part of this unit.
- Place this unit on a flat, hard and stable surface.
- Never place this unit on other electrical equipment.
- Only use this unit indoors. Keep this unit away from water, moisture and liquid-filled objects.
- Keep this unit away from direct sunlight, naked flames or heat.
- · Never look into the laser beam inside the unit.

#### Hearing safety

#### Listen at a moderate volume.

- Using headphones at a high volume can impair your hearing. This product can produce sounds in decibel ranges that may cause hearing loss for a normal person, even for exposure less than a minute. The higher decibel ranges are offered for those that may have already experienced some hearing loss.
- Sound can be deceiving. Over time your hearing 'comfort level' adapts to higher volumes of sound. So after prolonged listening, what sounds 'normal' can actually be loud and harmful to your hearing. To guard against this, set your volume to a safe level before your hearing adapts and leave it there.

#### To establish a safe volume level:

- Set your volume control at a low setting.
- Slowly increase the sound until you can hear it comfortably and clearly, without distortion.

#### Listen for reasonable periods of time:

- Prolonged exposure to sound, even at normally 'safe' levels, can also cause hearing loss.
- Be sure to use your equipment reasonably and take appropriate breaks.

## Be sure to observe the following guidelines when using your headphones.

- Listen at reasonable volumes for reasonable periods of time.
- Be careful not to adjust the volume as your hearing adapts.
- Do not turn up the volume so high that you can't hear what's around you.
- You should use caution or temporarily discontinue use in potentially hazardous situations. Do not use headphones while operating a motorized vehicle, cycling, skateboarding, etc.; it may create a traffic hazard and is illegal in many areas.

### Notice

## CE

This product complies with the radio interference requirements of the European Community.

Any changes or modifications made to this device that are not expressly approved by Philips Consumer Lifestyle may void the user's authority to operate the equipment.

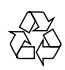

Your product is designed and manufactured with high quality materials and components, which can be recycled and reused.

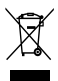

When this crossed-out wheeled bin symbol is attached to a product it means that the product is covered by the European Directive 2002/96/EC.

Please inform yourself about the local separate collection system for electrical and electronic products.

Please act according to your local rules and do not dispose of your old products with your normal household waste. Correct disposal of your old product helps to prevent potential negative consequences for the environment and human health.

## X

Your product contains batteries covered by the European Directive 2006/66/EC, which cannot be disposed with normal household waste.Please inform yourself about the local rules on separate collection of batteries because correct disposal helps to prevent negative consequences for the environmental and human health.

#### Environmental information

All unnecessary packaging has been omitted. We have tried to make the packaging easy to separate into three materials: cardboard (box), polystyrene foam (buffer) and polyethylene (bags, protective foam sheet.)

Your system consists of materials which can be recycled and reused if disassembled by a specialized company. Please observe the local regulations regarding the disposal of packaging materials, exhausted batteries and old equipment.

#### Be responsible Respect copyrights

The making of unauthorized copies of copy-protected material, including computer programs, files, broadcasts and sound recordings, may be an infringement of copyrights and constitute a criminal offence. This equipment should not be used for such purposes.

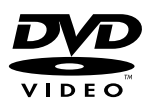

'DVD Video' is a trademark of DVD Format/ Logo Licensing Corporation.

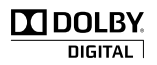

Manufactured under license from Dolby Laboratories. Dolby and the double-D symbol are trademarks of Dolby Laboratories.

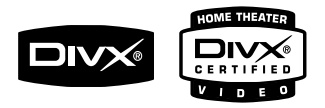

DivX, DivX Certified, and associated logos are trademarks of DivX, Inc. and are used under license.

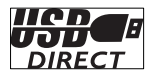

The USB-IF Logos are trademarks of Universal Serial Bus Implementers Forum, inc.

#### Norge

Typeskilt finnes på apparatens underside. Observer: Nettbryteren er sekundert innkoplet. Den innebygde netdelen er derfor ikke frakoplet nettet så lenge apparatet er tilsluttet nettkontakten.

For å redusere faren for brann eller elektrisk støt, skal apparatet ikke utsettes for regn eller fuktighet.

#### This apparatus includes this label:

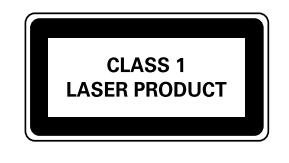

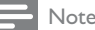

The type plate is located on the bottom of the apparatus.

## 2 Your DVD Micro Theater

Congratulations on your purchase, and welcome to Philips! To fully benefit from the support that Philips offers, register your product at www.Philips.com/welcome.

### Introduction

#### With this unit, you can:

- watch video from DVD/VCD/SVCD or USB devices
- enjoy audio from discs or USB devices
- view pictures from discs or USB devices
- Listen to FM radio

## You can enrich sound output with these sound effects:

- Digital Sound Control (DSC)
- Dynamic Bass Boost (DBB)

#### The unit supports these media/disc formats:

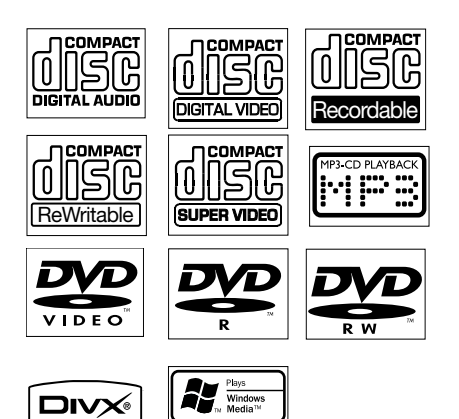

You can play DVD discs with the following region codes:

| DVD region code | Countries |
|-----------------|-----------|
|                 |           |

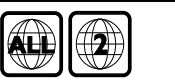

Europe

## What's in the box

Check and identify the contents of your package:

- Main unit
- 2 speakers
- Subwoofer
- Remote control with battery
- Composite video cable (yellow)
- Power cord
- FM wire antenna
- MP3 Link cable
- User manual
- Quick start guide

## Overview of the main unit

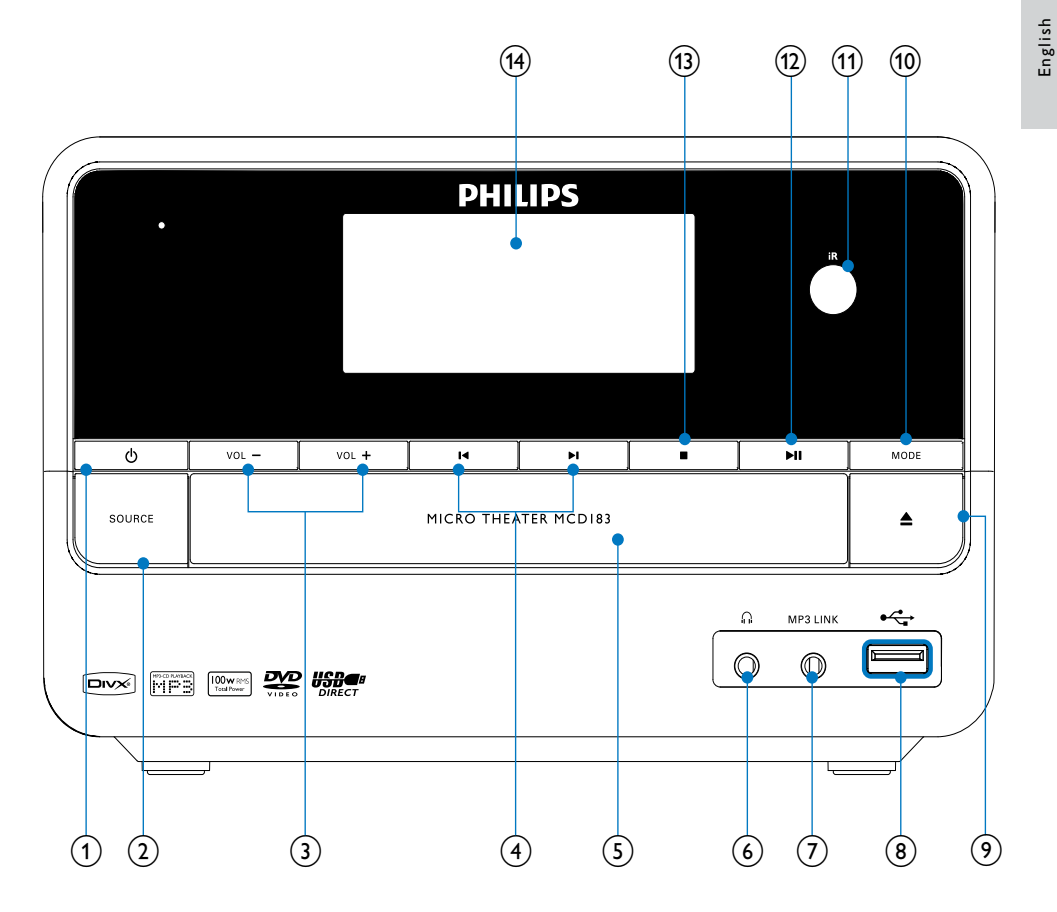

#### (1)

- Turn on the apparatus or switch to the Eco Power standby mode.
- 2 SOURCE
  - Select a source.
- 3 VOL -/+
  - Adjust volume.
  - Adjust time.

#### (4) |◀/▶|

- Skip to the previous/next track.
- Skip to the previous/next title or chapter.
- Select a preset radio station.

#### 5 Disc compartment

- 6) ∩
  - Headphone socket.

#### (7) MP3-LINK

• Jack for an external audio device.

9

ΕN

#### ⑧ USB DIRECT•<</p>

- USB socket.
- ⑨ ▲
  - Open or close the disc compartment.
- 10 MODE
  - Select repeat play modes.
  - Select shuffle play modes.

#### (1) Remote control sensor

- 12 ▶11
  - Start or pause play.
- (13)
  - Stop play.
  - Erase a program.
  - In demo mode, activate or deactivate demonstration.
- (14) Display panel
  - Display current status.

## Overview of the remote control

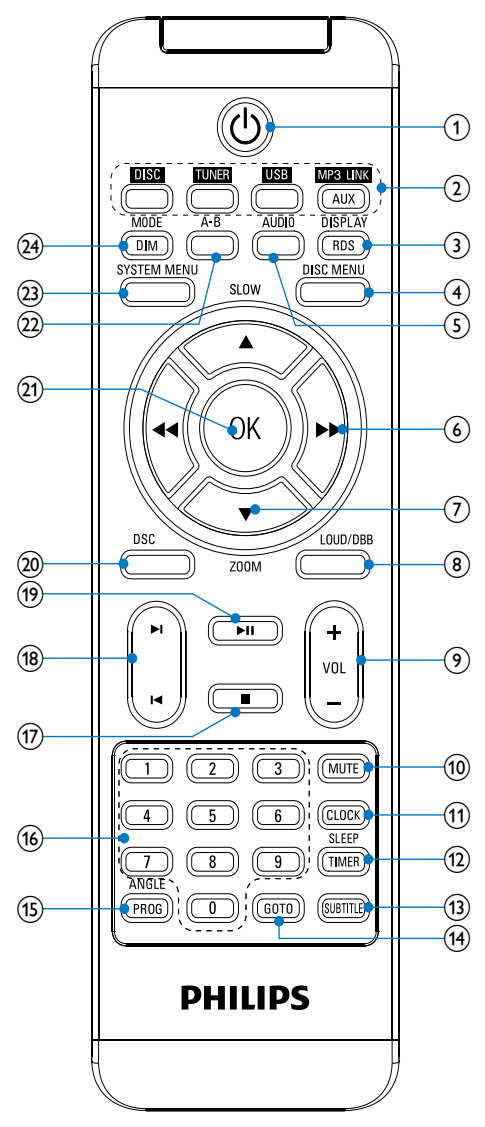

#### 1 0

Turn on the apparatus or switch to the Eco Power standby mode.

2 Source selection keys

Select a source.

#### 3 DISPLAY/RDS

- Display play information on a connected TV.
- For selected FM radio stations: display RDS information.

#### (4) DISC MENU

- For video discs: access or exit the disc menu.
- For video discs with playback control(PBC): turn on/off PBC.

#### 5 AUDIO

- For VCD, select stereo, mono-left or mono-right channel.
- For DVD/DivX video, select an audio language.

#### (6) ◀◀/▶▶

- Search within a track.
- Tune to a radio station.
- For menus, navigate left/right.
- Move an enlarged picture left/right.
- Rotate or invert pictures.

#### (7) ▲SLOW/▼ZOOM

- For menus, navigate up/down.
- Rotate or invert pictures.
- (ASLOW) For video discs: select a slow play mode.
- (▼ZOOM) For video: zoom in/out.

#### 8 LOUD/DBB

- Turn on or off automatic loudness adjustment.
- Turn on or off dynamic bass enhancement.

#### 9 VOL +/-

- Adjust volume.
- Adjust time.
- 10 MUTE
  - Mute or restore volume.
- 1 CLOCK
  - Set the clock.
- 12 SLEEP/TIMER
  - Set the sleep timer.
  - Set the alarm timer.

#### **13** SUBTITLE

• Select a subtitle language.

#### (14) GOTO

During disc play, specify a position to start play.

#### (15) ANGLE/PROG

- Select a DVD camera angle.
- Program tracks.
- Program titles/chapters for DVD play.
- Program radio stations.

#### (16) Numeric keypad

- Select a title/chapter/track directly.
- 17 🛛
  - Stop play.
  - Erase a program.

#### (18) Ⅰ◀/▶Ⅰ

- Skip to the previous/next track.
- Skip to the previous/next title or chapter.
- Select a preset radio station.
- (19) ▶11
  - Start or pause play.
- 20 DSC
  - Select a preset sound setting.
- (21) OK
  - Confirm a selection.
- 22 A-B
  - Repeat a specific section within a track/disc.

#### **23** SYSTEM MENU

• Access or exit the system setup menu.

#### 24 MODE/DIM

- Select repeat play modes.
- Select shuffle play modes.
- Select a brightness level for the display screen.

## 3 Connect

## Place the unit

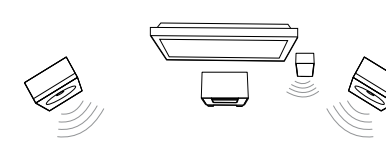

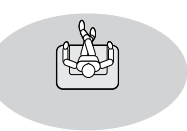

- 1 Place the unit near to the TV.
- 2 Place the left and right speakers at equal distance from the TV and at an angle of approximately 45 degrees from the listening position.
- **3** Place the subwoofer at the corner of the room or at least one meter away from the TV.

#### - Note

- To avoid magnetic interference or unwanted noise, never place this apparatus and speakers too close to any radiation devices.
- Place this unit on top of a table or mount it on the wall.
- Never place this unit in an enclosed cabinet.
- Install this unit near the AC outlet where the AC power plug can be easily reached.

## Connect speakers and subwoofer

#### - Note

- Ensure that the colors of the speaker wires and terminals are matched.
- For optimal sound, use the supplied speakers only.
- Connect only speakers with impedance that is the same or higher than the supplied speakers. Refer to the Specifications section of this manual.
- **1** Hold down the socket flap.
- 2 Insert the stripped part of the wire completely.
  - Insert the right speaker wires to "**R**", left speaker wires to "**L**".
  - Insert the subwoofer wires to "SW".
  - Insert the red wires to "+", black wires to "-".
- **3** Release the socket flap.

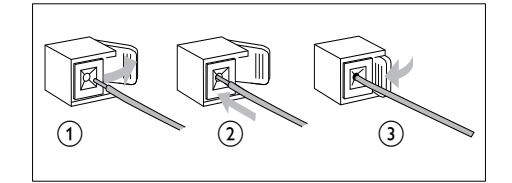

### Connect FM antenna

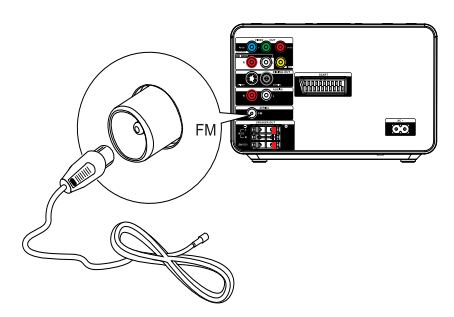

## 🔆 Тір

- For optimal reception, fully extend and adjust the position of the antenna.
- For better FM stereo reception, connect an outdoor FM antenna to the FM AERIAL jack.
- The unit does not support MW radio reception.
- 1 Connect the supplied FM wire antenna to the FM AERIAL socket on the unit.

### Connect TV

#### Connect video cables

With this connection, you can watch video from the unit on the TV screen.

You can select the best video connection that your TV supports.

- Option 1: Connect through SCART (for a standard TV).
- Option 2: connect through component video (for a standard TV or Progressive Scan TV).
- Option 3: connect through S-Video (for a standard TV).
- Option 4: connect through composite video (CVBS) (for a standard TV).

#### **Option 1: Connect through SCART**

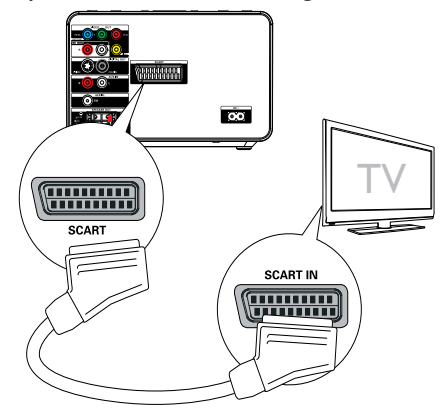

- 1 Connect a scart cable (not supplied) to:
  - the **SCART** socket on this unit.
  - the **SCART** socket on the TV.

## Option 2: Connect through component video

Connect a progressive scan TV through component video for higher quality video.

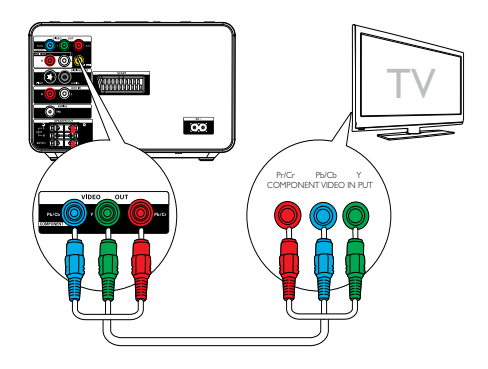

#### - Note

- The progressive scan video quality is only available when a progressive scan TV is connected.
- If your TV does not support progressive scan, you cannot view the picture.
- For how to activate progressive scan on your TV, refer to the TV user manual.

Connect a progressive scan TV through component video for higher quality video.

- 1 Connect component video cables (red/ blue/green - not supplied) to:
  - the VIDEO OUT (Pr/Cr Pb/Cb Y) sockets on this unit.
  - the component input sockets on the TV.

#### Option 3: Connect through S-Video

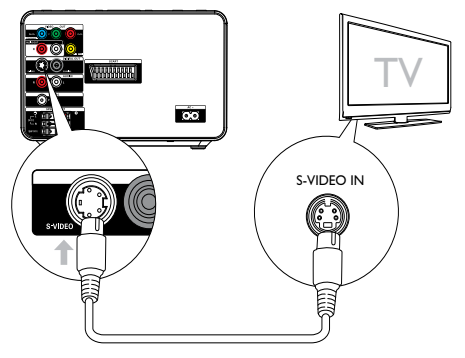

- 1 Connect an S-video cable (not supplied) to:
  - the **S-Video** socket on this unit.
  - the **S-Video** socket on the TV.

## Option 4: Connect through composite video

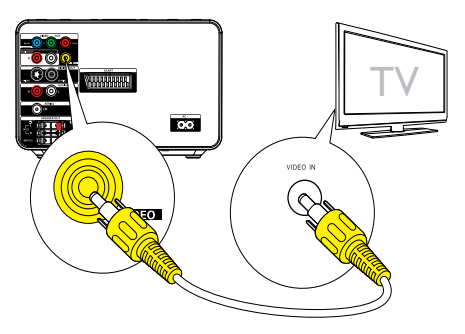

- 1 Connect the supplied composite video cable to:
  - the VIDEO OUT socket on this unit.
  - the video input socket on the TV.

#### Connect audio cables

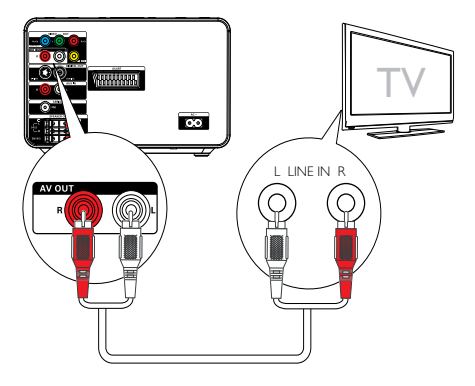

- To play sound from the TV through this unit, connect audio cables (red/white not supplied) to:
  - the AUX IN L/R sockets on this unit.
  - the audio output sockets on the TV.

### Connect power

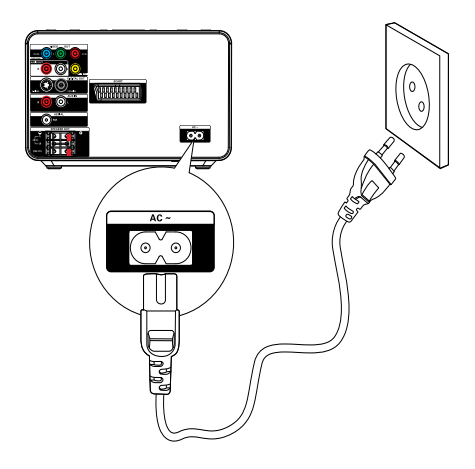

#### Caution

- Risk of product damage! Ensure that the power supply voltage corresponds to the voltage printed on the back or the underside of the unit.
- Before connecting the AC power cord, ensure you have completed all other connections.
- 1 Connect the AC power cord to the wall socket.

## 4 Get started

#### Caution

• Use of controls or adjustments or performance of procedures other than herein may result in hazardous radiation exposure or other unsafe operation.

Always follow the instructions in this chapter in sequence.

If you contact Philips, you will be asked for the model and serial number of this apparatus. The model number and serial number are on the bottom of the apparatus. Write the numbers here:

Model No. \_\_\_\_\_

Serial No.

### Prepare the remote control

#### Caution

• Risk of explosion! Keep batteries away from heat, sunshine or fire. Never discard batteries in fire.

#### For first-time use:

1 Remove the protective tab to activate the remote control battery.

#### To replace the remote control batteries:

- 1 Open the battery compartment.
- 2 Insert one lithium CR2025 battery with correct polarity (+/-) as indicated.
- **3** Close the battery compartment.

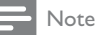

• Before you press any function button on the remote control, first select the correct source with the remote control.

### Set clock

- 1 In the Eco Power standby mode, press and hold **CLOCK** to activate the clock setting mode.
  - → The hour digits are displayed and begin to blink.
- 2 Press + VOL to set the hour.
  - → The minute digits are displayed and begin to blink.
- **3** Press + VOL to set the minute.
- 4 Press CLOCK to confirm the clock setting.

### Turn on

- Press ().
  - → The unit switches to the last selected source.

#### Switch to standby mode

- 1 Press © to switch the unit to Eco Power Standby mode.
  - → The backlight on the display panel turns off.
  - → The blue Eco Power indicator turns on.

### 🔆 Тір

- In the Eco Power mode, you can press CLOCK to switch to the standby mode and view the clock (if set).
- If the system remains in the standby mode for more than 90 seconds, it switches to the Eco Power mode automatically.

## Find the correct viewing channel

- 1 Press & to turn on the unit.
- 2 Press **DISC** to switch to disc mode.
- **3** Turn on the TV and switch to the correct video-in channel in one of the following ways:
  - Go to the lowest channel on your TV, then press the Channel Down button until you see the Philips screen.
  - Press the source button repeatedly on the remote control of your TV.

• The video-in channel is between the lowest and highest channels and may be called FRONT, A/V IN, VIDEO etc. See the TV user manual on how to select the correct input on the TV.

## Select the correct TV system

Change this setting if the video does not appear correctly. By default, this setting matches the most common setting for TVs in your country.

- 1 Press SYSTEM MENU.
- 2 Select [Preference Page].
- 3 Select [TV Type] and then press ►.
- 4 Select a setting and then press OK.
  - [PAL] For TV with PAL color system.
  - [Auto] For TV that is compatible with both PAL and NTSC.
  - [NTSC] For TV with NTSC color system.
- 5 To exit the menu, press SYSTEM MENU.

### Change system menu language

- 1 Press SYSTEM MENU.
- 2 Select [General Setup Page].
- 3 Select [OSD Language] and then press ►►.
- 4 Select a setting and then press OK.
- 5 To exit the menu, press SYSTEM MENU.

## Turn on Progressive Scan

Progressive scan displays twice the number of frames per seconds than interlaced scanning (ordinary TV system). With nearly double the number of lines, progressive scan offers higher picture resolution and quality.

Before you turn on this feature, ensure that:

- The TV supports progressive scan signals.
- You have connected this unit with the TV through component video.
- **1** Turn on the TV.
- 2 Ensure that the TV progressive scan mode is deactivated (see the TV user manual).
- **3** Switch the TV to the correct viewing channel for this unit.
- 4 Press DISC.
- 5 Press SYSTEM MENU.
- 6 Press ◀◀/►> to select [Video Setup Page] in the menu, then press ▼.
- 7 Select [Component] > [Pr/Cr Pb/Cb Y], then press OK.
- 8 Select [TV Mode] > [Progressive], then press OK.
  - → A warning message is displayed.
- 9 To proceed, select [OK] and press OK.→ The progressive setup is complete.

<sup>🔆</sup> Тір

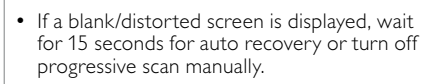

**10** Turn on the progressive scan mode on the TV.

## English

## 5 Play

#### Note

• With some disc/file types, play may differ.

## Play a disc

Caution

#### Į.

- Never look at the laser beam inside the unit.
- Risk of product damage! Never play discs with accessories such as disc stabilizer rings or disc treatment sheets.
- Never put any objects other than discs into the disc compartment.
- **1** Press **DISC** to select the DISC source.
- Press ▲ on the front panel.
   → The disc tray opens.
- 3 Place a disc onto the tray and press ▲.→ Ensure that the label faces up.
- **4** Play starts automatically.
  - To stop play, press ■.
  - To pause or resume play, press ► II.
  - To skip to the previous/next title/ chapter/track, press I∢/►I.

If play does not start automatically:

- Select a title/chapter/track and then press
  - ► II.

#### ⊁ Ті

• To play a locked DVD, enter the 4-digit parental control password.

#### Use the disc menu

When you load a DVD/(S)VCD disc, a menu may be displayed on the TV screen.

To access or exit the menu manually:

Press DISC MENU.

## For VCD with PlayBack Control (PBC) feature (version 2.0 only):

With the PBC feature, you can play VCD interactively according to the menu screen.

- 1 During play, press **DISC MENU** to enable/disable PBC.
  - → When PBC is enabled, the menu screen is displayed.
  - → When PBC is disabled, normal play is resumed.

#### Select an audio language

You can select an audio language on DVDs or DiVx video.

- 1 During disc play, press AUDIO.
  - → The language options appear. If the selected audio channels is unavailable, the default disc audio channel is used.

#### - Note

 For some DVDs, the language can only be changed from the disc menu. Press DISC MENU to access the menu.

#### Select a subtitle language

You can select a subtitle language on DVDs or DivX® Ultra discs.

During play, press SUBTITLE.

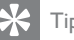

• For some DVDs, the language can only be changed from the disc menu. Press **DISC MENU** to access the menu.

## Play from USB

Note

• Ensure that the USB device contains playable music, pictures or video.

1 Insert the USB device.

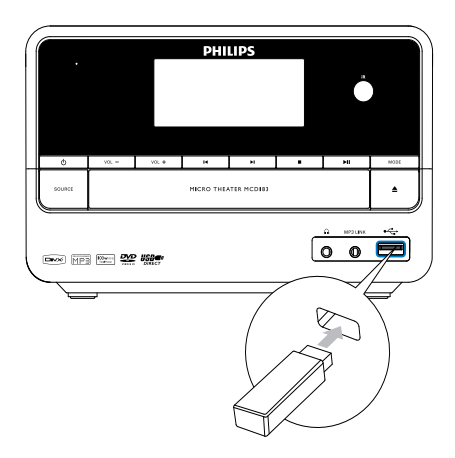

- 2 Press USB to select the USB source.
- 3 Press ▲/▼ to select a folder, then press OK to confirm.
- 4 Press  $A \equiv 0$  to select a file from the folder.
- 5 Press ►II to start play.
  - To stop play, press ■.
  - To pause or resume play, press ► II.
  - To skip to the previous/next file, press I</
  - To return to the upper-level menu, press DISC MENU, then press OK to confirm.

## Play DivX video

You can play DivX files copied onto a CD-R/ RW, recordable DVD or USB device.

- 1 Insert a disc or connect a USB device.
- 2 Select a source:

- For discs, press **DISC**.
- For USB devices, press **USB**.
- 3 Select a file to play and press ► II.
  - To stop play, press ■.
  - To pause or resume play, press ► II.
  - To change a subtitle language, press **SUBTITLE**.

#### - Note

- You can only play DivX videos rented or purchased through the DivX registration code of this unit.
- Subtitle files with the following filename extensions (.srt, .smi, .sub, .ssa, .ass) are supported but do not appear on the file navigation menu.
- The subtitle filename has to be the same as the file name of the video.

## Play MP3/WMA/picture files

You can play MP3/WMA/picture files copied onto a CD-R/RW, recordable DVD or USB device.

- 1 Insert a disc or connect a USB device.
- 2 Select a source:
  - For discs, press **DISC**.
  - For USB devices, press USB.
- 3 Press ▲/▼ to select a folder, then press OK to confirm.
- 4 Press  $\blacktriangle/ \nabla$  to select a file from the folder.
- 5 Press ►II to start play.
  - To stop play, press ■.
  - To pause or resume play, press ► II.
  - To skip to the previous/next file, press I</►I.
  - To return to the upper-level menu, press **DISC MENU**, then press **OK** to confirm.

## Play control

#### Select repeat/shuffle play options

- 1 During play, press **MODE/DIM** repeatedly to select a repeat option or the shuffle play mode.
  - To resume normal play, press MODE/DIM repeatedly until no option is displayed.

#### Repeat A-B (DVD/VCD/CD/MP3/ WMA)

- 1 During music or video play, press **A-B** at the start point.
- 2 Press A-B at the end point.
  - → The selected section starts to play repeatedly.
  - To cancel repeat play, press A-B again.

#### - Note

• The section A and B can be set only within the same track/title.

#### Search forward/backward

- During play, press ◄◄/►> repeatedly to select a search speed.
  - To resume play at normal speed, press ►11.

## Search by time or chapter/track number

- 1 During video/audio play, press GOTO until a time field or chapter/track field is displayed.
  - For the time field, enter the play position in hours, minutes and seconds.
  - For the chapter/track field, enter the chapter/track.

 Play starts automatically at your selected point.

## Resume video play from last stopped point

#### - Note

- This feature is only available for DVD/VCD play.
- 1 In stop mode and when the disc has not been removed, press ► II.

## To cancel resume mode and stop play completely:

1 In stop mode, press ■.

### **Play options**

#### Display play information

1 During play, press **DISPLAY/RDS** repeatedly to display play information.

#### Program

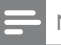

#### Note

• You cannot program picture files/discs.

#### For video discs/audio CDs:

- 1 In stop mode, press **ANGLE/PROG** to access the program menu.
- 2 Enter the tracks/chapters to add to the program.
- **3** Repeat step 2 until the program is complete.
- **4** Select **[Start]** to play the program.

#### For Divx/MP3/WMA files:

**1** During play mode, press **DISC MENU** until the file list is displayed.

- 2 Select a file, then press ANGLE/PROG to add the file to the program list.
- **3** Repeat steps 2 until the program is complete.
- 4 Press **DISC MENU** until the program list is displayed.
- 5 Press  $\triangleright$  II to play the program.

#### To delete a file from the [Program List]:

- 1 Press **DISC MENU** until the program list is displayed.
- 2 Select a file, then press ANGLE/PROG to delete the file from the program list.

#### Zoom in/out image

1 During video play, press ▼ (ZOOM) repeatedly to zoom in/out the image.

 When the image is zoomed in, you can press ◄◄≫to pan through the image.

#### Slow-motion play

- During video play, press ▲ (SLOW) repeatedly to select a slow play option.
  - → The sound is muted.
  - → To resume play at normal speed, press
     ► ■.

#### Change the audio channel

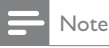

• This feature is only available for VCD/DivX play.

- During play, press AUDIO repeatedly to select an audio channel available on the disc:
  - Mono Left
  - Mono Right
  - Stereo

#### Select a camera angle

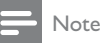

## • This feature is only available for DVDs recorded with multiple camera angles.

1 During play, press ANGLE/PROG repeatedly to select a camera angle.

### Picture view options

#### Preview pictures

- 1 During play, press ■.
  - → The thumbnails of 12 pictures are displayed.
- 2 Select one of the following:
  - a picture
  - the slide show option
  - the menu option
  - the next/previous page (if available)
- **3** Press **OK** to:
  - play the selected picture
  - start slide show of all pictures
  - enter the menu where each remote key function is explained
  - turn to the next/previous page (if available)

#### Select a slide show play mode

1 During play, press ANGLE/PROG repeatedly to select a slide-show play mode.

#### Rotate picture

1 During play, press ◀◀/►>/▲/▼ to rotate the picture anti-clockwise/clockwise.

## 6 Adjust settings

#### 1 Press SYSTEM MENU.

- 2 Select a setup page.
- 3 Select an option and then press ►.
  - Select a setting and then press **OK**.
    - To return to the previous menu, press ◀◀.
    - To exit the menu, press **SYSTEM MENU**.

## General setup

On **[General Setup Page]**, you can set the following options:

#### [TV Display]

The TV format determines the aspect ratio of display according to the type of TV you have connected.

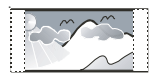

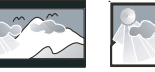

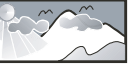

4:3 Pan Scan (PS)

16:9 (Wide Screen)

• **[4:3 Pan Scan]** – For 4:3 screen TV: fullheight display with the trimmed sides.

4:3 Letter Box (LB)

- **[4:3 Letter Box]** For 4:3 screen TV: wide-screen display with black bars on the top and bottom of the screen.
- **[16:9]** For wide-screen TV: display ratio 16:9.

#### [OSD Language]

Select the preferred language for on-screen display.

#### [Screen Saver]

The screen saver protects the TV screen damage due to prolonged exposure to a static image.

- [On] Enable the screen saver.
- [Off] Disable the screen saver.

### [DIVX (R) VOD]

Display the DivX® registration code.

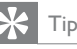

 Enter this DivX registration code when you rent or purchase video from http://vod.divx. com/. The DivX videos rented or purchased through the DivX<sup>®</sup> VOD (Video On Demand) service can be played only on the device to which it is registered.

## Audio setup

On **[Audio Setup Page]**, you can set the following options:

#### [Analog Audio Setup] > [Analog Audio Setup Page] > [Downmix]

Select audio signals output to speakers.

- [L/R] If the connected device supports the Dolby Pro Logic decoder, select this option.
- [Stereo] –If the sound is delivered from the two front speakers only, select this option.
- [3D Surround] To apply the virutal surround sound effect, select this option.

#### [Analog Audio Setup] > [Digital Output]

Select audio formats supported by the connected device.

- [SPDIF Off] Turn off the digital output.
- [AII] If the connected device supports multi-channel audio formats, select this option.
- [PCM Only] If the connected device cannot decode multichannel audio, select this option.

#### [3D] >[3D Processing Page] > [Reverb Mode]

Select a virtual surround sound mode.

#### $[\mathsf{HDCD}] > [\mathsf{HDCD} \ \mathsf{Setup} \ \mathsf{Page}] > [\mathsf{Filter}]$

When you play a HDCD (High Definition Compatible Digital) disc, select the audio output cutoff frequency.

#### [Night Mode]

Make loud sound level softer and soft sound level louder so that you can watch the DVD movies at a low volume, without disturbing others.

- [On] enjoy quiet viewing at night (DVDs only).
- [Off] enjoy surround sound with its full dynamic range.

## Video setup

On [Video Setup Page], you can set the following options:

#### [Component]

Set the video output according to the video connection. If the composite connection is used, this setting is not required.

- [CVBS] If the S-Video connection is used, select this option.
- [Pr/Cr Pb/Cb Y] - If the component connection is used, select this option.
- [RGB] If the SCART connection is used, select this option.

#### [TV Mode]

Select the video output mode. To select the progressive scan mode, ensure that you have connected a progressive scan TV and set

#### [Component] to [Pr/Cr Pb/Cb Y].

- [Progressive] For progressive scan TV: turn on the progressive scan mode.
- [Interlace] For ordinary TV: turn on the interlace mode.

#### [Picture Setting] > [Picture Setting Setup]

Customize picture color settings.

## Preference setup

On [Preference Page], you can set the following options:

#### [TV Type]

Change this setting if the video does not appear correctly. By default, this setting matches the most common setting for TVs in your country.

- **[PAL]** For TV with PAL color system.
- [Auto] For TV that is compatible with both PAL and NTSC.
- **[NTSC]** For TV with NTSC color system.

#### [Audio]

Select the preferred audio language for disc play.

#### [Subtitle]

Select the preferred subtitle language for disc play.

#### [Disc Menu]

Select the preferred disc menu language.

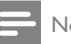

#### Note

- If the language you have set is not available on the disc, the disc uses its own default language.
- For some discs, the subtitle/audio language can only be changed from the disc menu.

#### [Parental]

Restricts access to discs that are unsuitable for children. These types of discs must be recorded with ratings.

#### Press OK

Select a rating level, then press OK. Press the numeric keys to enter the password.

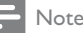

## Rated discs above the level you set in

- [Parental] require a password to be played.
  The ratings are country-dependent. To allow all discs to play, select [8 ADULT].
- all discs to play, select to About 1. Some discs have ratings printed on them but are not recorded with ratings. This function has no effect on such discs.

### 🔆 Тір

 You can set or change the password. (See "Preference setup - Password setup".)

#### [Default]

Resets all the settings of this unit to factory default, except for the password and parental settings.

## [Password Setup] > [Password Setup Page] > [Password Mode]

This setting allows you to enable/disable the password for parental control. If the password is enabled, when you play a prohibited disc, this 4-digit password is required.

- [On] Enable the password for parental control.
- [Off] Disable the password for parental control.

## [Password Setup] > [Password Setup Page] > [Password]

You can change password here. The default password is 1234.

[Change]

1) Press the numeric keys to enter '1234' or your last set password at **[Old Password]** field.

2) Enter the new password at **[New Password]** field.

3) Enter the new password again at **[Confirm PWD]** field.

4) Press **OK** to exit the menu.

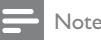

• If you forget the password, enter '1234' before you set a new password.

# 7 Tune to FM radio stations

- 1 Ensure that you have connected and fully extended the supplied FM antenna.
- 2 Press TUNER.
- **3** Press and hold **◄◄/►►**.
- **4** When the frequency indication starts to change, release the button.
  - → The FM tuner tunes to a station with strong reception automatically.
- 5 Repeat steps 3-4 to tune to more stations.

#### To tune to a weak station:

Press **◄√→** repeatedly until you find optimal reception.

## Program radio stations automatically

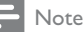

- You can program a maximum of 20 preset radio stations.
- Press and hold ANGLE/PROG for 2 seconds to activate automatic programming.
  - → [AUTO] (auto) is displayed briefly.
  - → All available stations are programmed in the order of waveband reception strength.
  - → The first programed radio station is broadcast automatically.

## Program radio stations manually

#### - Note

- You can program a maximum of 20 preset radio stations.
- 1 Tune to a radio station.
- 2 Press ANGLE/PROG to activate programming.
- 3 Press ◄◄/►> to allocate a number from 1 to 20 to this radio station, then press ANGLE/PROG to confirm.
  - → The preset number and the frequency of the preset station are displayed.
- **4** Repeat the above steps to program other stations.

#### - Note

 To overwrite a programmed station, store another station in its place.

## Tune to a preset radio station

1 Press I∢/►I to select a preset number that you want.

## Set RDS clock

You can use time signal broadcast together with the RDS signal to set the clock of the unit automatically.

Tune to a RDS radio station that transmits time signals.

→ The unit reads the RDS time and sets the clock automatically.

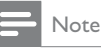

• The accuracy of the transmitted time depends on the RDS station that transmits the time signal.

### Show RDS information

RDS (Radio Data System) is a service that allows FM stations to show additional information. If you tune to a RDS station, a RDS icon and the station name are displayed. When automatic programming is used, RDS stations are programmed first.

- 1 Tune to a RDS station.
- 2 Press **DISPLAY/RDS** repeatedly to scroll through the following information (if available):
  - → Station name
  - → Program type such as **[NEWS]** (news), [SPORT] (sport), [POP M] (pop music)...
  - → Frequency

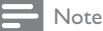

• There are definitions of RDS program types (see 'RDS program types' on page 34).

## 8 Adjust volume level and sound effect

### Adjust volume level

1 During play, press VOL +/- to increase/ decrease the volume level.

### Select a sound effect

#### Note

You cannot use different sound effects at the same time.

#### Select a preset sound effect

- 1 During play, press DSC repeatedly to select:
  - [ROCK] (rock)
  - [JAZZ] (jazz)
  - [POP] (pop)
  - [CLASSIC] (classic)
  - [FLAT] (flat)

#### Enhance bass

- 1 To turn on bass enhancement, press LOUD/DBB repeatedly during play until the DBB logo is displayed.
  - To turn off bass enhancement, press LOUD/DBB repeatedly until the DBB logo disappears.

#### Select automatic loudness control

Automatic loudness control increases the treble and bass effect at low volume levels (the higher the volume, the lower the treble and bass levels).

- 1 To turn on automatic loudness control, press LOUD/DBB during play until the loudness icon is displayed.
  - To turn off automatic loudness control, press LOUD/DBB until the loudness icon disappears.

### Mute sound

**1** During play, press **MUTE** to mute/unmute sound.

### Listen through headphone

1 Plug a headphone into the ∩ socket on the unit.

## 9 Other features

### Activate demonstration mode

You can see an overview of all features.

- 1 In standby mode, press on the main unit to activate the demonstration mode.
  - → A demonstration of major available features starts.

#### To deactivate the demonstration mode:

1 Press ■ on the main unit again.

## Adjust brightness of display panel

1 In standby mode, press **MODE/DIM** repeatedly to select different levels of brightness for the display panel.

### Set the alarm timer

- 1 Ensure that you have set the clock correctly.
- 2 In standby mode, press and hold SLEEP/ TIMER.
  - → The hour digits are displayed and begin to blink.
- **3** Press + VOL to set the hour.
  - → The minute digits are displayed and begin to blink.
- 4 Press + VOL to set the minute.
- **5** Press **SLEEP/TIMER** to confirm.
- 6 To activate the wake-up timer, press + VOL to select [ON] (on).
  - $\hookrightarrow$  A clock icon appears on the display.
  - ➡ The unit turns on automatically at the set time and switches to the last selected source.

→ To deactivate the alarm timer, select [OFF] (off) at step 6.

### Set the sleep timer

- 1 When the unit is turned on, press SLEEP/ TIMER repeatedly to select a set period of time (in minutes).
  - → The unit turns off automatically after the set period of time.

### Connect other devices

#### Listen to an audio player

You can listen to audio player through this unit.

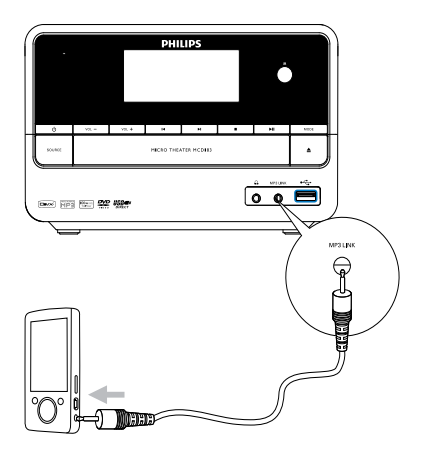

- 1 Connect the audio player.
  - For audio players with red/white audio output sockets: Connect a red/white audio cable (not supplied) to the AUX IN L/R sockets and to the audio output sockets on the audio player.

- For audio players with headphone sockets: Connect the supplied MP3 Link cable to the MP3 LINK socket and to the headphone socket on the audio player.
- 2 Select the MP3 Link/AUX source.
- **3** Start play on the audio player.

#### Record to a digital recorder

You can record audio from this unit to a digital recorder.

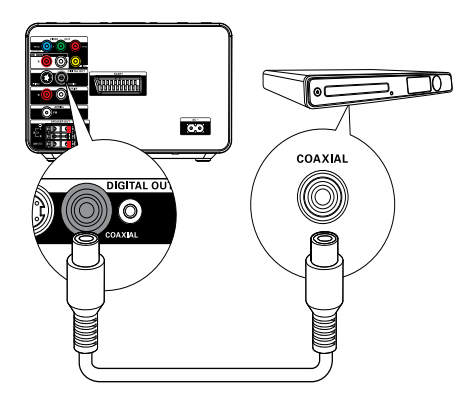

- 1 Connect a coaxial cable (not supplied) to:
  - the COAXIAL socket
  - the digital input socket on the digital recorder
- 2 Play audio to be recorded.
- **3** Begin to record on the digital recorder (see the digital recorder user manual).

## 10 Product information

#### - Note

• Product information is subject to change without prior notice.

## Specifications

#### Amplifier

| Rated Output Power    | 2X25 + 50W RMS     |
|-----------------------|--------------------|
| Frequency Response    | 20 -20000 Hz, ±3dB |
| Signal to Noise Ratio | >65dB              |
| Aux Input             | 0.5 V RMS 20kohm   |

#### Disc

| Semiconductor         |
|-----------------------|
| 12cm/8cm              |
| MPEG-1 / MPEG-2 /     |
| DivX                  |
| 12Bits                |
| PAL / NTSC            |
| 4:3 / 16:9            |
| >48dB                 |
| 24Bits / 96kHz        |
| <0.1% (1 kHz)         |
| · ·                   |
| 4Hz - 20kHz (44.1kHz) |
| 4Hz - 22kHz (48kHz)   |
| 4Hz - 24kHz (96kHz)   |
| >65dBA                |
|                       |

### Tuner (FM)

| Tuning Range | 87.5 - 108MHz |
|--------------|---------------|
| Tuning grid  | 50KHz         |

| Sensitivity - Mono, 26dB   | <22 dBf |
|----------------------------|---------|
| S/N Ratio                  |         |
| Sensitivity - Stereo, 46dB | >43 dBf |
| S/N Ratio                  |         |
| Search Selectivity         | >28dBf  |
| Total Harmonic             | <3%     |
| Distortion                 |         |
| Signal to Noise Ratio      | >55dB   |
|                            |         |

#### Speakers

| Speaker        | 2X4ohm + 8ohm     |
|----------------|-------------------|
| Impedance      |                   |
| Speaker Driver | 4"                |
| Sensitivity    | >80dB/m/W±4dB/m/W |
|                |                   |

| General information     |                    |  |
|-------------------------|--------------------|--|
| AC power                | 220 - 230 V, 50 Hz |  |
| Operation Power         | 30W                |  |
| Consumption             |                    |  |
| Eco Standby Power       | <1W                |  |
| Consumption             |                    |  |
| Composite Video         | 1.0Vp-p, 75ohm     |  |
| Output                  |                    |  |
| Coaxial Output          | 0.5Vpp ± 0.1Vpp    |  |
|                         | 75ohm              |  |
| Headphone Output        | 2X15mW 32ohm       |  |
| USB Direct              | Version 2.0        |  |
| Dimensions              |                    |  |
| - Main Unit             |                    |  |
| $(W \times H \times D)$ | 200 x 125 x 270mm  |  |
| - Speaker Box           |                    |  |
| $(W \times H \times D)$ | 135 x 255 x 150 mm |  |
| - Subwoofer             |                    |  |
| $(W \times H \times D)$ | 160 x 245 x 260 mm |  |
| Weight                  |                    |  |
| - With Packing          | 9.25 kg            |  |
| - Main Unit             | 2.05 kg            |  |
| - Speaker Box           | 2 x 1.25 kg        |  |
| - Subwoofer             | 2.7 kg             |  |

## Supported disc formats

- Digital Video Discs (DVDs)
- Video CDs (VCDs)
- Super Video CDs (SVCDs)
- Digital Video Discs + Rewritable (DVD+RW)
- Compact Discs (CDs)
- Picture (Kodak, JPEG) files on CDR(W)
- DivX(R) disc on CD-R(W):
- DivX 3.11, 4.x and 5.x
- WMA

#### Supported MP3-CD formats:

- ISO 9660
- Max. title/album name: 12 characters
- Max. title number plus album: 255.
- Max. nested directory: 8 levels.
- Max. album number: 32.
- Max. MP3 track number: 999.
- Supported sampling frequencies for MP3 disc: 32 kHz, 44.1 kHz, 48 kHz.
- Supported Bit-rates of MP3 disc are: 32, 64, 96, 128, 192, 256 (kbps).
- The following formats are not supported:
  - Files like \*.VMA, \*.AAC, \*.DLF, \*.M3U,
  - \*.PLS, \*.WAV
  - Non-English Album/Title name
  - Discs recorded in Joliet format
  - MP3 Pro and MP3 with ID3 tag

### USB playability information

#### Compatible USB devices:

- USB flash memory (USB 2.0 or USB1.1)
- USB flash players (USB 2.0 or USB1.1)
- memory cards (requires an additional card reader to work with this apparatus)

#### Supported formats:

- USB or memory file format FAT12, FAT16, FAT32 (sector size: 512 bytes)
- MP3 bit rate (data rate): 32-320 Kbps and variable bit rate

- WMA v9 or earlier
- Directory nesting up to a maximum of 8 levels
- Number of albums/ folders: maximum 99
- Number of tracks/titles: maximum 999
- ID3 tag v2.0 or later
- File name in Unicode UTF8 (maximum length: 128 bytes)

#### Unsupported formats:

- Empty albums: an empty album is an album that does not contain MP3/WMA files, and is not be shown in the display.
- Unsupported file formats are skipped. For example, Word documents (.doc) or MP3 files with extension .dlf are ignored and not played.
- AAC, WAV, PCM audio files
- DRM protected WMA files (.wav, .m4a, .m4p, .mp4, .aac)
- WMA files in Lossless format

### RDS program types

| NO TYPE | No RDS programme                |
|---------|---------------------------------|
| NEWS    | News services                   |
| AFFAIRS | Politics and current affairs    |
| INFO    | Special information programs    |
| SPORT   | Sports                          |
| EDUCATE | Education and advanced training |
| DRAMA   | Radio plays and<br>literature   |
| CULTURE | Culture, religion and society   |
| SCIENCE | Science                         |
| VARIED  | Entertainment programs          |
| POP M   | Pop music                       |
| ROCK M  | Rock music                      |
| MOR M   | Light music                     |
| LIGHT M | Light classical music           |

| CLASSICS | Classical music        |
|----------|------------------------|
| OTHER M  | Special music programs |
| WEATHER  | Weather                |
| FINANCE  | Finance                |
| CHILDREN | Children's programs    |
| Social   | Social Affairs         |
| RELIGION | Religion               |
| PHONE IN | Phone In               |
| TRAVEL   | Travel                 |
| LEISURE  | Leisure                |
| JAZZ     | Jazz Music             |
| COUNTRY  | Country Music          |
| NATION M | National Music         |
| OLDIES   | Oldies Music           |
| FOLK M   | Folk Music             |
| DOCUMENT | Documentary            |
| TES      | Alarm Test             |
| ALARM    | Alarm                  |

## 11 Troubleshooting

#### Caution

• Never remove the casing of this unit.

To keep the warranty valid, never try to repair the system yourself.

If you encounter problems when using this unit, check the following points before requesting service. If the problem remains unsolved, go to the Philips web site (www.philips.com/support). When you contact Philips, ensure that your unit is nearby and the model number and serial number are available.

#### No power

- Ensure that the AC cord of the apparatus is connected properly.
- Ensure that there is power at the AC outlet.
- As a power-saving feature, the system switches off automatically 15 minutes after track play reaches the end and no control is operated.

#### No disc detected

- Insert a disc.
- Check if the disc is inserted upside down.
- Wait until the moisture condensation at the lens has cleared.
- Replace or clean the disc.
- Use a finalized CD or correct format disc.

#### No picture

- Check the video connection.
- Turn on the TV to the correct Video-In channel.
- Progressive scan is activated but the TV does not support progressive scan.

#### Black and white or distorted picture

- The disc does not match the TV color system standard (PAL/NTSC).
- Sometimes a slight picture distortion may appear. This is not a malfunction.
- Clean the disc.
- A distorted picture may appear during progressive scan setup.

# The aspect ratio of the TV screen cannot be changed even though you have set the TV display format.

- The aspect ratio if fixed on the loaded DVD disc.
- The aspect ratio may not be changed for some TV systems.

#### No sound or poor sound

- Adjust the volume.
- Disconnect the headphones.
- Check that the speakers are connected correctly.
- Check if the stripped speaker wires are clamped.

#### Remote control does not work

- Before you press any function button, first select the correct source with the remote control instead of the main unit.
- Reduce the distance between the remote control and the unit.
- Insert the battery with its polarities (+/- signs) aligned as indicated.
- Replace the battery.
- Aim the remote control directly at the sensor on the front of the unit.

#### Disc does not play

- Insert a readable disc and ensure that the label side faces up.
- Check the disc type, color system and regional code. Check for any scratches or smudges on the disc.
- Press **SYSTEM MENU** to exit the system setup menu.
- Disable the password for parental control or change the rating level.

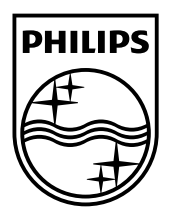

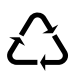